### SOMMAIRE

| 1. | Les inscriptions « Cantine » 2     |
|----|------------------------------------|
| a) | Réserver pour un enfant2           |
| b) | Réserver pour plusieurs enfants3   |
| 2. | Les inscriptions de l'Accueil Midi |

Le Portail Famille va vous permettre d'effectuer les inscriptions et réservations de vos enfants sur les prestations proposées et de régler celles-ci.

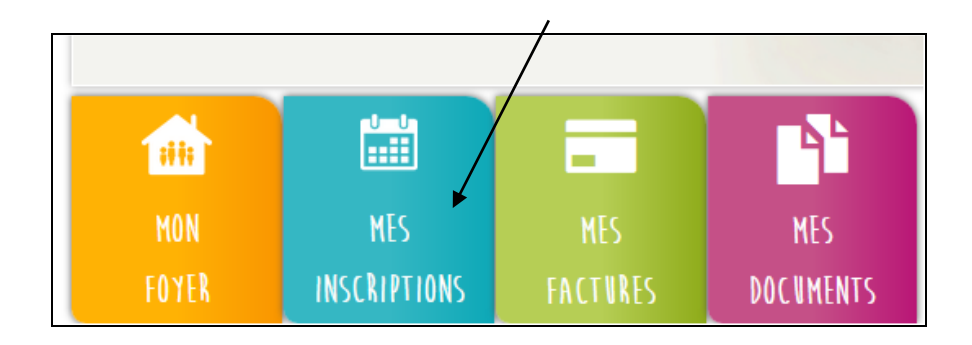

# **MES INSCRIPTIONS**

### 1. Les inscriptions « Cantine »

Le Portail Famille vous propose de faire les réservations des repas de votre ou de vos enfant(s) et de régler vos factures.

Depuis le menu « Mes Inscriptions » vous accédez à l'onglet « Inscrire mon enfant ou modifier son inscriptions ».

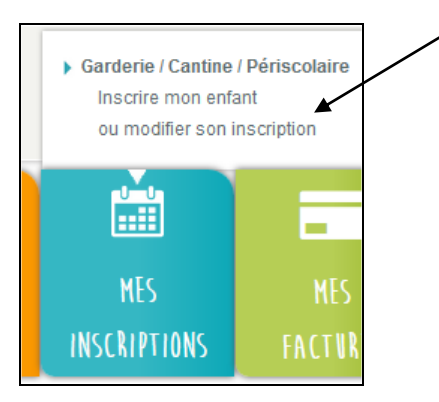

L'inscription se fait par enfant. Je selectionne, tout d'abord, la structure puis l'enfant concerné.

| cueil   MES INSCRIPTIONS   École   sur l'année |     |  |  |  |  |  |  |  |
|------------------------------------------------|-----|--|--|--|--|--|--|--|
| Louis  V Syndicat Intercommunal  V 2016-20     | 7 ~ |  |  |  |  |  |  |  |

#### a) Réserver pour un enfant

• Je réserve une semaine type

Je clique sur « Modifier » et je sélectionne dans le tableau le modèle de semaine et la période sur laquelle je veux l'appliquer.

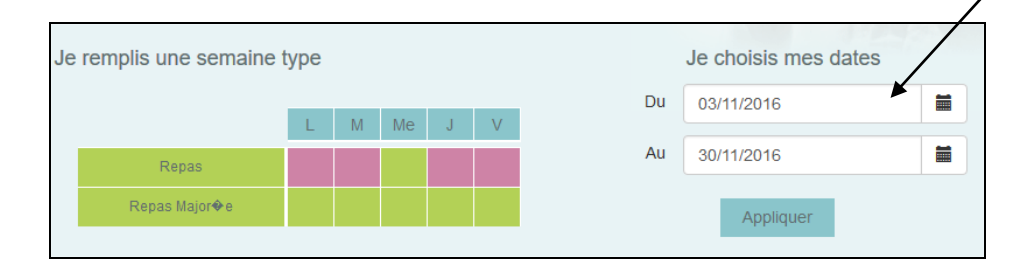

Par exemple : Mon enfant prendra ses repas le Lundi, Mardi, Jeudi et Vendredi  $\rightarrow$  je coche les cases du vert au rose pour réserver les repas sur ces journées et j'indique la période sur laquelle je souhaite réserve et payer à l'aide du calendrier.

| u 0  | 02/11/2016    |      |      |      |      |      |     |  |  |
|------|---------------|------|------|------|------|------|-----|--|--|
| .u 🗖 | novembre 2016 |      |      |      |      |      |     |  |  |
|      | lun.          | mar. | mer. | jeu. | ven. | sam. | dim |  |  |
| 44   | 31            | 01   | 02   | 03   | 04   | 05   | 06  |  |  |
| 45   | 07            | 08   | 09   | 10   | 11   | 12   | 13  |  |  |
| 46   | 14            | 15   | 16   | 17   | 18   | 19   | 20  |  |  |
| 47   | 21            | 22   | 23   | 24   | 25   | 26   | 27  |  |  |
| 48   | 28            | 29   | 30   | 01   | 02   | 03   | 04  |  |  |
| 49   | 05            | 06   | 07   | 08   | 09   | 10   | 11  |  |  |

Je vérifie ensuite la période et je clique sur « Appliquer ».

Le calendrier au dessous va se colorer selon les réservations effecuées sur la période choisie.

# **MES INSCRIPTIONS**

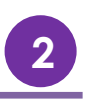

• Je réserve des repas occasionnels

Je souhaite réserver des repas sur des journées spécifiques : Je sélectionne le mois puis je coche dans le deuxième tableau les jours souhaités puis je confirme.

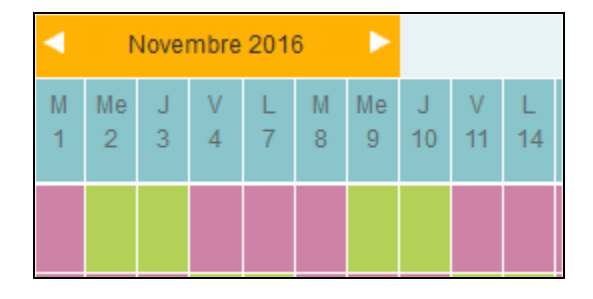

### b) Réserver pour plusieurs enfants

Lorsque j'ai une fratrie, la réservation se fait par enfant.

Vous devez donc cliquez sur confirmer pour le premier et vous « Confirmer » qu'après avoir finalisé les réservations de l'ensemble de vos enfants sur la Cantine.

#### **REGLES pour les réservations :**

- ✓ Si vous ne réservez pas l'accueil midi ou la cantine, vous aurez une pénalité de 2 euros.
- ✓ Annulation et modification possibles avant le lundi de la semaine précédente à 23h.
- ✓ Tout impayé entrainera un blocage de vos réservations.

## 2. Les inscriptions de l'Accueil Midi

Pour inscrire vos enfants sur les accueils du midi, il faut sélectionner la structure « Services Périscolaires » et Prestations classiques.

| Louis                                            | ~  | Services | Périscolaires | ~  | 2016-2017  | ~ |  |  |  |
|--------------------------------------------------|----|----------|---------------|----|------------|---|--|--|--|
| Prestations classiques                           | ~  |          |               |    |            |   |  |  |  |
| Je remplis une semaine type Je choisis mes dates |    |          |               |    |            |   |  |  |  |
|                                                  | LN | / Me J   | V             | Du | 03/11/2016 |   |  |  |  |
| Garderie matin                                   |    |          |               | Au | 30/11/2016 |   |  |  |  |
| Garderie soir                                    |    |          |               |    |            |   |  |  |  |
|                                                  |    |          |               |    |            |   |  |  |  |

La procédure est la même que celle indiquée dans le paragraphe 1.

En bas de page, une légende couleur vous sera proposée.

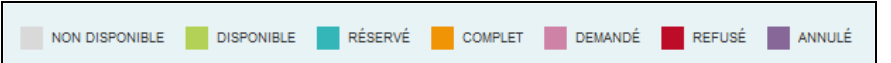